## STP.HU

## biztonságos e-mail küldés bárhonnan bármikor.

## Mac Mail SMTP beállítása

| Add Account                                                                                                    |                               |  |  |  |  |  |
|----------------------------------------------------------------------------------------------------|-------------------------------|--|--|--|--|--|
| Add Account<br>You'll be guided through the steps to<br>additional account.<br>To get started, provide the following<br>Full Name: E.N.S. Zrt.<br>Email Address: teszt@ens.hu<br>Password: •••••••                                                                                                    | o set up an<br>g information: |  |  |  |  |  |
| (?) Cancel Go                                                                                                    | Back Continue                 |  |  |  |  |  |
| Add Account                                                                                                    |                               |  |  |  |  |  |
| Incoming Mail Server<br>Account Type: POP<br>Description: E.N.S. Zrt.<br>Incoming Mail Server: mail.ens.<br>User Name: teszt@ens<br>Password: •••••••                                                                                                    | ÷                             |  |  |  |  |  |
| ? Cancel Go                                                                                                    | Back Continue                 |  |  |  |  |  |
| Add Account                                                                                                    |                               |  |  |  |  |  |
| Outgoing Mail Server   Description:   E.N.S. Zrt.   Outgoing Mail Server:   Smtp.hu   Image: Server in the server in the server in t | v<br>ly this server<br>s.hu   |  |  |  |  |  |
| (?) Cancel Go                                                                                                    | Back Continue                 |  |  |  |  |  |

Az új fiók/hozzáférés létrehozása panelen (Add account) adja meg a kívánt nevet, az Ön saját e-mail címét, illetve a hozzá tartozó jelszavát, majd kattintson a "Tovább" (Continue) gombra.

A bejövő levelek kiszolgálója (Incoming Mail Server) panelen a hozzáférés típusát (Account Type) állítsa POP-ra vagy IMAP-ra. Adja meg a kívánt fióknevet (Description/meghatározás), amely nem feltétlen a cégünk által regisztrált és fenntartott cím kell, hogy legyen. A bejövő levelek kiszolgálója (Incoming Mail Server) általában: mail.domain.hu. Az Ön mail címéhez tartozó felhasználónevet (User Name) és jelszót (Password) is adja meg.

A kimenő levelek kiszolgálója panelen (Outgoing Mail Server) adhatja meg az általunk biztosított SMTP adatokat.

Meghatározás (Description): Szabadon választható név Kimenő levelek kiszolgálója (Outgoing Mail Server): smtp.hu

Adja meg felhasználói nevét és jelszavát, melyet a regisztrációkor megadott e-mail címre küldte ki a rendszerünk), majd kattintson a "Tovább" (Continue) gombra.

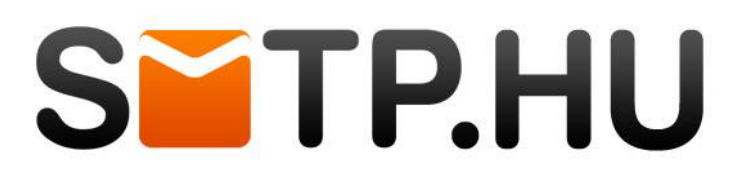

## biztonságos e-mail küldés bárhonnan bármikor.

|     | Add A                  | ccount                              |          |
|-----|------------------------|-------------------------------------|----------|
|     | Outgoing Mail Secure S | <b>urity</b><br>fockets Layer (SSL) |          |
|     | Authentication:        | Password                            | •        |
| (?) | Cancel                 | Go Back                             | Continue |

A biztonsági beállítások paneljén (Ougoing Mail Security) jelölje be, a z SSL titkosított csatornán történő kommunikációt (Use Secure Sockets Layer SSL), illetve az Azonosításhoz a normál jelszót (Autentication: Password). Kattintson a "Tovább" (Continue) gombra.

Összegző adatok megtekintése.

A létrehozott fiókot kiválasztva az (Advanced fülre kattintva) Állítsa be a kimenő portot 587-re és pipálja ki az SSL titkosítást.

| Description               | Server Name                        | In I                               | Use By Account |  |  |
|---------------------------|------------------------------------|------------------------------------|----------------|--|--|
| E.N.S. Zrt.               | smtp.hu                            |                                    |                |  |  |
|                           |                                    |                                    |                |  |  |
|                           |                                    |                                    |                |  |  |
|                           |                                    |                                    |                |  |  |
| + -                       |                                    |                                    |                |  |  |
|                           | Account Inform                     | nation                             | Advanced       |  |  |
|                           | 🕑 Use defau                        | • Use default ports (25, 465, 587) |                |  |  |
|                           | O Use custo                        | O Use custom port:                 |                |  |  |
|                           | 🗹 Use Secure                       | e Socket                           | s Layer (SSL)  |  |  |
|                           | ation: Password                    | (Password \$                       |                |  |  |
| Authentic                 |                                    | teszt@ens.hu                       |                |  |  |
| Authentie<br>User         | Name: teszt@ens.hu                 | ı                                  |                |  |  |
| Authentio<br>User<br>Pass | Name: teszt@ens.ht<br>word: •••••• | 1                                  |                |  |  |
| Authentio<br>User<br>Pas: | Name: teszt@ens.hu<br>word: •••••  | u                                  |                |  |  |

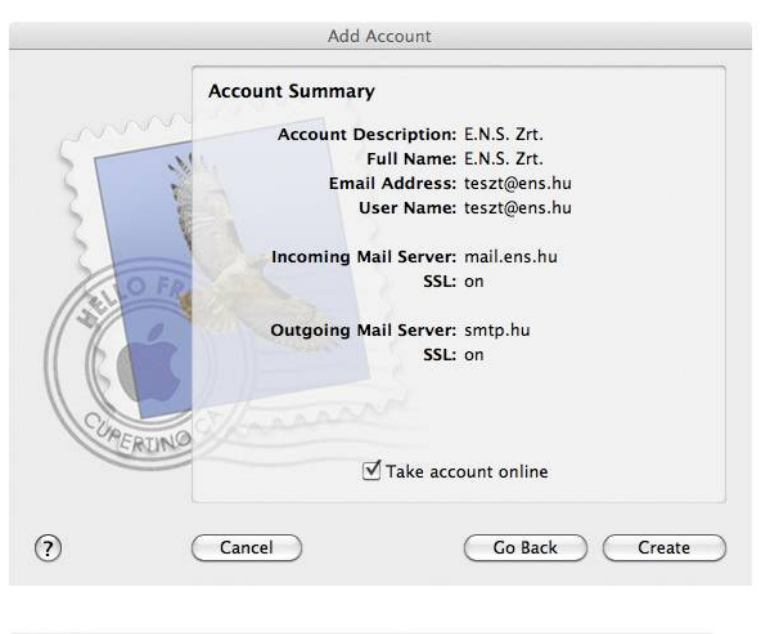

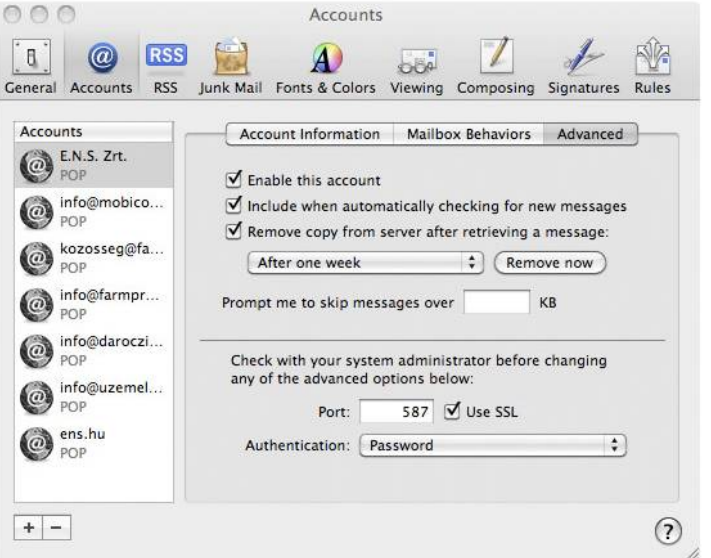

Általános információk: +36 20 222-00-11 info@smtp.hu